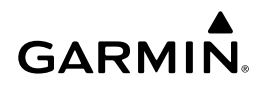

# GMM™ Bildschirmanzeigeeinstellungen – Anweisungen

# Zugreifen auf die Einstellungen für die Bildschirmanzeige (OSD)

- 1 Wählen Sie 🕁.
- 2 Wählen Sie bei Bedarf die Option OSD-Einstellungen.

## Ändern der Sprache des OSD-Menüs

Sie können die Sprache des OSD-Menüs ändern. Standardmäßig wird das OSD-Menü unabhängig von der auf dem GPSMAP<sup>®</sup> 8500 ausgewählten Sprache in Englisch angezeigt.

- 1 Wählen Sie im OSD-Menü die Option SETUP > LANGUAGE.
- 2 Wählen Sie die Sprache.
- 3 Wählen Sie √.

## Ändern des Video-Eingangs

Sie können die auf dem Bildschirm des GMM angezeigte Videoquelle ändern.

- 1 Wenn Sie ein Remote-Eingabegerät verwenden, wählen Sie EINGANG.
- 2 Wählen Sie die Videoquelle.
- 3 Wählen Sie √.

#### Helligkeitseinstellungen

Wählen Sie im OSD-Menü die Option HELLIGKEIT.

**HINWEIS:** Wenn der GMM mit einem GPSMAP 8500 verbunden ist, diese Einstellung verfügbar ist und die Helligkeit hier angepasst wird, wird die Helligkeitsstufe der Kartenplotter-Software überschrieben.

**MODUS**: Richtet die Bildschirmhelligkeit manuell oder automatisch basierend auf dem Sensor für das

Umgebungslicht ein. STUFE: Richtet die Bildschirmhelligkeit manuell ein.

#### Bildeinstellungen

Wählen Sie im OSD-Menü die Option **BILD**. **KONTRAST**: Richtet die Kontraststufe ein. **SCHÄRFE**: Richtet ein, wie scharf das Bild angezeigt wird. **FARBMODUS**: Richtet den Farbmodus ein.

#### Geometrie-Einstellungen

Sie können die Bildschirmqualität der VGA-Eingabe anpassen. Wählen Sie im OSD-Menü die Option **GEOMETRIE**.

- **TAKT**: Passt die horizontale Auflösung des Bilds an und minimiert vertikale Streifen.
- **PHASE**: Minimiert horizontale Streifen, Flackern und unscharfe Bilder.
- AUTOMATISCH ANPASSEN: Optimiert den Bildschirm automatisch je nach Quelle.

#### **OSD-Einstellungen**

Wählen Sie im OSD-Menü die Option EINSTELLUNGEN.

MENÜABSCHALTUNG: Richtet die Ausblendung des OSD-Menüs ein.

**SPEICHERABRUF**: Stellt die Werkseinstellungen wieder her. **SPRACHE**: Richtet die Textsprache des OSD-Menüs ein.

TOUCHSCREEN KALIBRIEREN: Kalibriert den Bildschirm, damit er ordnungsgemäß auf Berührungen reagiert.

Garmin International, Inc. 1200 East 151st Street Olathe, Kansas 66062, USA

Garmin (Europe) Ltd. Liberty House, Hounsdown Business Park Southampton, Hampshire, SO40 9LR, Vereinigtes Königreich

Garmin Corporation No. 68, Zhangshu 2nd Road, Xizhi Dist. New Taipei City, 221, Taiwan (Republik China) Garmin<sup>®</sup> und das Garmin-Logo sind Marken von Garmin Ltd. oder deren Tochtergesellschaften und sind in den USA und anderen Ländern eingetragen. GMM™ und GPSMAP<sup>®</sup> 8500™ sind Marken von Garmin Ltd. oder deren Tochtergesellschaften. Diese Marken dürfen nur mit ausdrücklicher Genehmigung von Garmin verwendet werden.

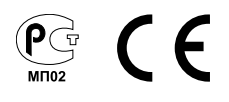